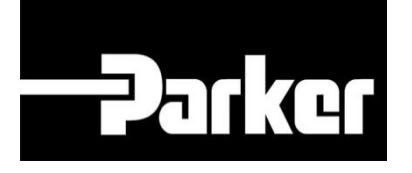

# **Parker Tracking System**

## Printing Test Labels Equipment Operation

Fast. Easy. Accurate.

Release 8.16 | Version 1 Parker Hannifin Corporation Copyright © 2016 Parker Hannifin Corporation

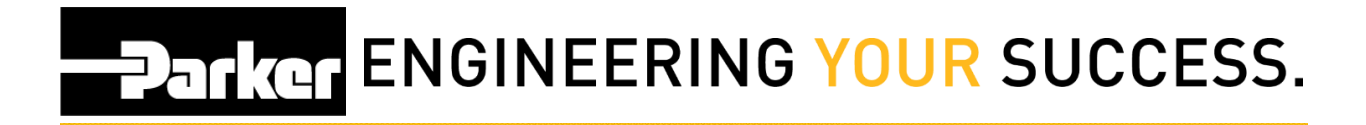

### **Table of Contents**

| 1: Create New Record | . 2 |
|----------------------|-----|
| 2: PTS Reporting     | . 5 |

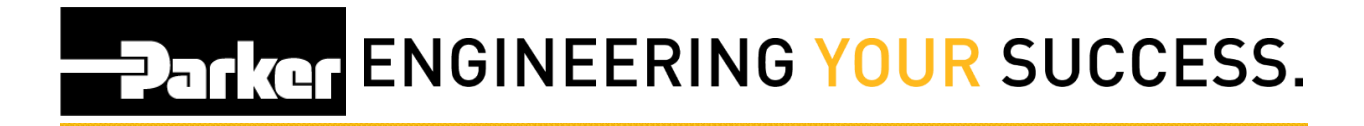

### 1: Create New Record

#### 1.1: Create PTS ID

From with the PTS application begin by *Navigate to 'PTS* Essential' an*d click* **Search/Create PTS ID** from the menu.

| —Pa     | rker                                                                                                    |                |         |
|---------|----------------------------------------------------------------------------------------------------|----------------|---------|
| PTS Pro | PTS Essential<br>Order Search<br>Pre-Print Labels<br>Not Assigned<br>Fast Form<br>Search/Create F<br>Search/Create Kit<br>PTS Reporting | Message Center | Support |

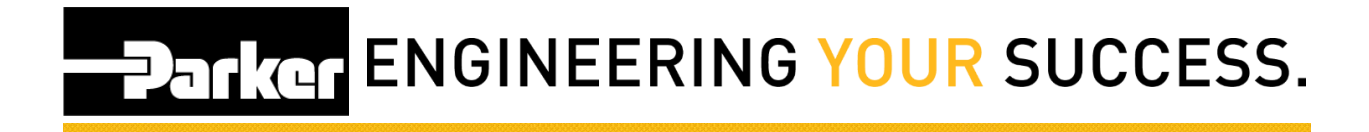

| To create a new PTS tag, o | <i>click</i> on |
|----------------------------|-----------------|
| displayed:                 |                 |

Create new PTS ID: Hose • Create

and the following screen is

| SEARCH                                                  | CREATE PTS ID                                                                                                    |               |
|---------------------------------------------------------|----------------------------------------------------------------------------------------------------|---------------|
| PTS ID<br>Originator:<br>Product Type:<br>Asset Status: | Parker Hannifin - Hose Products Division (1)         Hose Assembly       Asset Type:         Parker Tanner       Parket Type:         Private       Coverride Edits | Create Cancel |
| Create Opti<br>New [                                    | Duplicate  Label Options  Puplicate  Print Print Pre-Printed RFID  Bill of Materials Alt Bill of Material Application Data                                          | Found         |
| Order Numbe<br>Customer PO                              | r<br>#<br>Same as Billing information.                                                                                                    |               |
| Customer #<br>Name<br>Address                           | Ship To #                                                                                                    |               |

## Darker ENGINEERING YOUR SUCCESS.

#### 1.2: Quick Add "Override Edits"

Select the check box for "Override Edits" to create a test record.

#### 1.3: Create Record

Enter any test details into the record and *click* Create.

#### 1.4: Print Record

At the PTS Print screen using the drop down menu select the appropriate printer for this location.

Select Print & ensure that the label has successfully printed.

| PTS ID                                    | 93BSMZZ6                           |  |
|-------------------------------------------|------------------------------------|--|
| HA Numb<br>Print Qua                      | er tity 1 +                        |  |
|                                           |                                    |  |
| Label                                     |                                    |  |
| Label<br>Custom I<br>Custom I<br>Custom I | ata 1<br>ata 2<br>ata 3            |  |
| Label<br>Custom I<br>Custom I<br>Custom I | ata 1<br>ata 2<br>ata 3<br>Browse. |  |

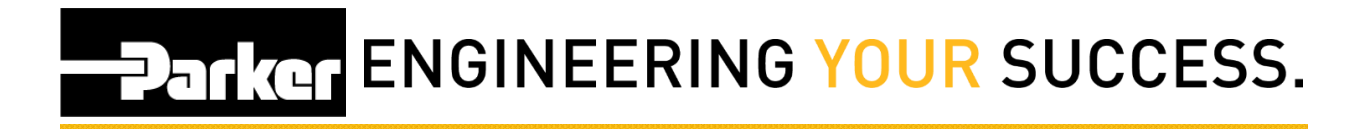

### 2: PTS Reporting

#### 2.1: Search PTS Records

From the available search parameters, select dates, specifications or record information to narrow the number of records to generate. Users may choose options from the drop down menus, use free text or click the income icon to search for information.

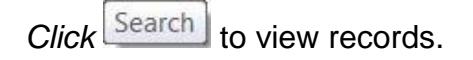

## Darker ENGINEERING YOUR SUCCESS.

#### 2.2: Select PTS ID

From the grid of available PTS ID's, select the edit icon if for the most recent record created.

| Download  | wnload PDF Download Excel |                  | Dow       | nload Update Template                     |                     |    |
|-----------|---------------------------|------------------|-----------|-------------------------------------------|---------------------|----|
| Total Mat | ched Record               | s: 2588          | ecords, F | xport to Excel to see the full list of ma | tching PTS records. |    |
|           |                           |                  | 123       | 45678910                                  |                     | Ĩ  |
| PTS ID    | Create Date               | Replaced<br>Date | Age       | Mfgr Part                                 | Account             |    |
| CU6RP98C  | 8/29/2016                 |                  | 4         |                                           | WICKLIFFE           | R  |
| XSXKQRNC  | 8/26/2016                 |                  | 7         | P213**JCJC161616                          | WICKLIFFE           |    |
| EHSN1W59  | 8/26/2016                 |                  | 7         | P213**JCJC161616                          | WICKLIFFE           | 1  |
| QAA7IJPA  | 8/26/2016                 |                  | 7         | P213**JCJC161616                          | WICKLIFFE           | 1  |
| 4L8VQRG3  | 8/26/2016                 |                  | 7         | P213**JCJC161616                          | WICKLIFFE           | 1  |
| BXWQEE2C  | 8/26/2016                 |                  | 7         | P213**JCJC161616                          | WICKLIFFE           | 1  |
| 79T9ORE7  | 8/26/2016                 |                  | 7         | P213**1C1C161616                          | WICKLIEFE           | -0 |

#### 2.3: Reprint PTS ID

SEARCH/CREATE PTS ID

When redirected to the SEARCH/CREATED PTS ID screen select 'Reprint' from the top navigation tool menu. Proceed with the steps from 1.4.

| PTS ID                                        | CU6                 | RP98C                                      |                              |                      |                                      |             | 1          | View in Asset Mgm | t Done    | Update     | Re | eplace Duplicate | Reprint | Cance |
|-----------------------------------------------|---------------------|--------------------------------------------|------------------------------|----------------------|--------------------------------------|-------------|------------|-------------------|-----------|------------|----|------------------|---------|-------|
| Driginator:<br>Product Type:<br>Asset Status: | Park<br>Hos<br>Exis | er Hannifir<br>e Assembly<br>ts<br>Private | n - Hose Pro<br>∕ Ass<br>✔ ( | duct<br>et T<br>Over | s Division 道<br>ype: I<br>ride Edits | Parent Iten | 'n         |                   |           |            |    |                  |         | 92H   |
| Customer Info                                 | Orig                | jinators ()                                | rder Info                    | Bill                 | of Materials                         | Alt Bill o  | f Material | Application Data  | Replaceme | nt Details | •  |                  |         |       |
| Mfgr Part                                     |                     |                                            |                              |                      |                                      |             |            |                   |           |            |    |                  |         |       |
| Base Part Num                                 | ber                 | 441RH-5                                    |                              |                      | SAE 100 R16                          | Hose        |            |                   |           |            |    |                  |         |       |
| OAL                                           |                     | 1420.000                                   | in 🔻                         |                      |                                      |             |            |                   |           |            |    |                  |         |       |
| Offset Angle                                  |                     |                                            | degrees                      |                      |                                      |             |            |                   |           |            |    |                  |         |       |
| Label                                         |                     |                                            |                              |                      |                                      |             |            |                   |           |            |    |                  |         |       |
| Customer Part                                 |                     |                                            |                              |                      |                                      |             |            |                   |           |            |    |                  |         |       |
| Custom Data 1                                 | ı                   |                                            |                              |                      |                                      |             | Default    |                   |           |            |    |                  |         |       |
| Curtom Data 3                                 | ,                   |                                            |                              |                      |                                      |             | Browse.    |                   |           |            |    |                  |         |       |
| custom bata 2                                 |                     |                                            |                              |                      |                                      |             | Memoriz    | •                 |           |            |    |                  |         |       |
| Custom Data :                                 | ,                   |                                            |                              | _                    |                                      |             |            | <u> </u>          |           |            |    |                  |         |       |
| Component P                                   | art (               | partial f                                  | or search                    | )                    |                                      |             | Quantity   | / Length          | Angle     | U/M        |    | QC Code          |         |       |
| 441RH-5                                       |                     |                                            | Hose                         |                      | 2                                    |             | 1          | 1360.000          |           | in         | ۲  | GF               |         | ×     |
| 1CA48-10-5                                    |                     |                                            | Fitting                      | ۲                    | 2                                    |             | 1          |                   |           | PC         | ۲  |                  |         | ×     |
| 1CF48-10-5                                    |                     |                                            | Fitting                      | ۲                    | 2                                    |             | 1          |                   |           | PC         | ۲  |                  |         | ×     |
|                                               |                     |                                            |                              | •                    |                                      |             |            |                   |           |            | •  |                  |         |       |